## Review / Change / Update Home and Mailing Address in PeopleSoft

Sign onto Employee Self Service. <u>eweb@cabq.gov</u> will land you here.

| BROWSE PAGE                          |                                                                                    |                                                                                                   |                   |                 |                     |             |                     |                             |  |
|--------------------------------------|------------------------------------------------------------------------------------|---------------------------------------------------------------------------------------------------|-------------------|-----------------|---------------------|-------------|---------------------|-----------------------------|--|
|                                      | eWeb Employee Benefits                                                             | Employee Learning                                                                                 | United Way        | IT Services     | Templates           | City Travel | CABQ IPRA           | Administrative Instructions |  |
| RQUE                                 | 2                                                                                  |                                                                                                   |                   |                 |                     |             |                     |                             |  |
| Employee Self Service                | Home                                                                               |                                                                                                   |                   |                 |                     |             |                     |                             |  |
| Employee Assistance                  | News Flash                                                                         |                                                                                                   |                   |                 |                     |             |                     |                             |  |
| Program                              | Title                                                                              |                                                                                                   |                   |                 |                     | Modified    |                     |                             |  |
| PeopleSoft Financials                | City of Albuquerque Cor                                                            | City of Albuquerque Coronavirus Information                                                       |                   |                 |                     |             | -                   | 9/16/2020 4:20 PM           |  |
| PeopleSoft Learning                  | opleSoft Learning<br>Resources While Working Away from City of Albuguergue Offices |                                                                                                   |                   |                 | 9/16/2020 4:20 PM   |             |                     |                             |  |
| Kronos                               |                                                                                    |                                                                                                   |                   |                 |                     |             |                     |                             |  |
| Kronos Support                       | Employee News                                                                      |                                                                                                   |                   |                 |                     |             |                     |                             |  |
| APD WFTS                             | Title                                                                              |                                                                                                   |                   |                 |                     |             |                     | Modified                    |  |
| Check Your Employee<br>Leave Balance | 2020 United Way Campa                                                              | 2020 United Way Campaign Site                                                                     |                   |                 |                     |             | 11/19/2020 5:21 PM  |                             |  |
|                                      | Mandatory Anti Harassn                                                             | Mandatory Anti Harassment and Discrimination Training available online! Sign up for course today. |                   |                 |                     |             | 11/18/2020 3:29 PM  |                             |  |
| Council Chambers Event<br>Calendar   | Take-Home Vehicle App                                                              | Take-Home Vehicle Applications need to be resubmitted for 2021                                    |                   |                 |                     |             | 11/16/2020 10:15 AM |                             |  |
| Employee Veterans Coins              | Coins United Way 2020 Cultural Services Department Auction                         |                                                                                                   |                   |                 | 11/13/2020 10:02 AM |             |                     |                             |  |
| Llumon Desources Delision            | Employee Learning Cent                                                             | er: 2021 Pre-Manageme                                                                             | ent Development I | Program – Appli | ication Available   |             |                     | 11/9/2020 8:29 AM           |  |

Make sure your pop-up blockers are turned OFF.

| BROWSE PAGE PUBLISH                                               |                                                                                                    |                                                                                             |                                 |                           |  |  |  |
|-------------------------------------------------------------------|----------------------------------------------------------------------------------------------------|---------------------------------------------------------------------------------------------|---------------------------------|---------------------------|--|--|--|
| ALBUQUE<br>ROUE City eWeb                                         | Employee Benefits Employee Learnir<br>Employee Portal                                                                                                    | ng United Way IT Services Tem                                                               | plates City Travel CABQ IPRA Ad | ministrative Instructions |  |  |  |
| Employee Self Service<br>ESS Home<br>Creating Custom Home<br>Page | Click here to login to PeopleSoft HR - Employee Self Service                                                                                                    |                                                                                             |                                 |                           |  |  |  |
| Login and Navigation                                              | Welcome to the new Employee self service portal, we are excited to launch the new Fulid layout for PeopleSoft <b>on July 6th, 2020</b> .<br><u>Please see the announcement for more information</u> . |                                                                                             |                                 |                           |  |  |  |
| Recent                                                            | Below, you can click on a picture for more inf                                                                                                    | ormation on the features and helpful tips of <b>Pavroli</b>                                 | the new tiles.                  |                           |  |  |  |
|                                                                   | Your balances will display here, example:<br><b>Descr End Bal</b><br>Birthday Leave 8<br>Sick 78<br>Vacation 128.80                                                                                   | • (5) •                                                                                     |                                 |                           |  |  |  |
|                                                                   | Personal Details                                                                                                    | Talent Profile                                                                              | Performance                     |                           |  |  |  |
|                                                                   | Benefit Details                                                                                                    | tails Open Enrollment   Only available during the annual Open Enrollment (next in May 2021) |                                 |                           |  |  |  |

When you arrive at the Sign In screen, enter your credentials. If you are terminated, you might need to call the Help Desk to have your password reset or activated. (505) 768-2930. Tell them you need to have your PeopleSoft password reset.

| 5 | PEOPLESOFT                |
|---|---------------------------|
|   |                           |
|   | User ID                   |
|   | Password                  |
|   | Select a Language         |
|   | English 🗸                 |
|   | Sign In                   |
|   | Enable Screen Reader Mode |

Once you long in you should see a little compass looking icon in the top right corner of your blue screen:

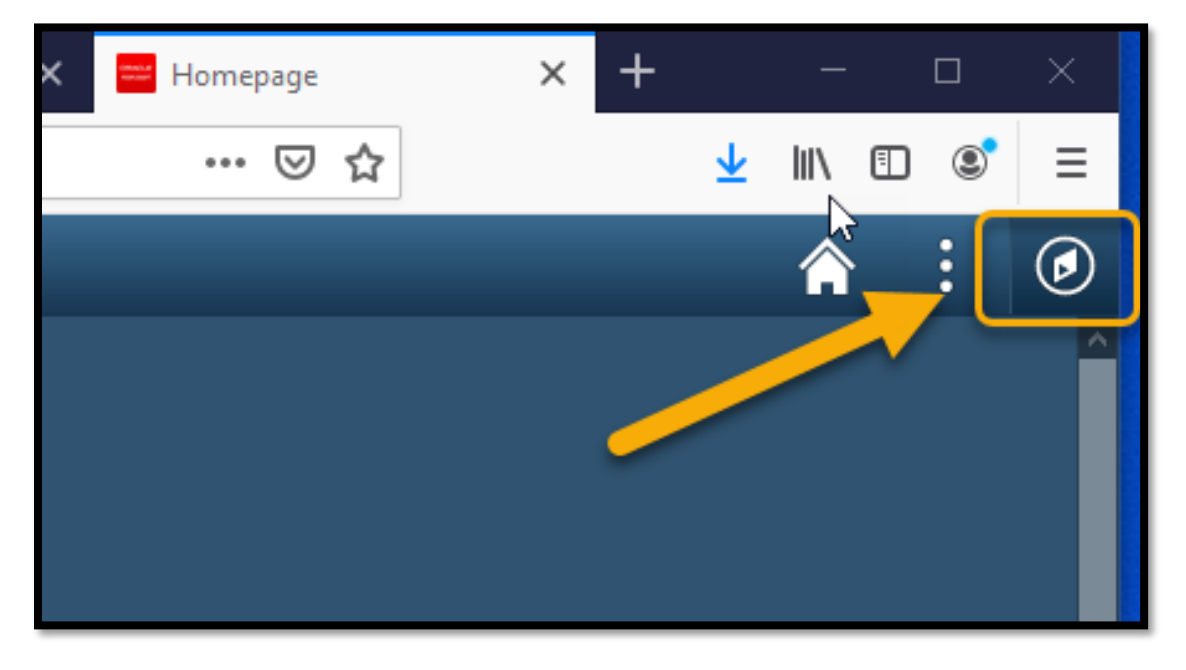

This will open up the Navigator.

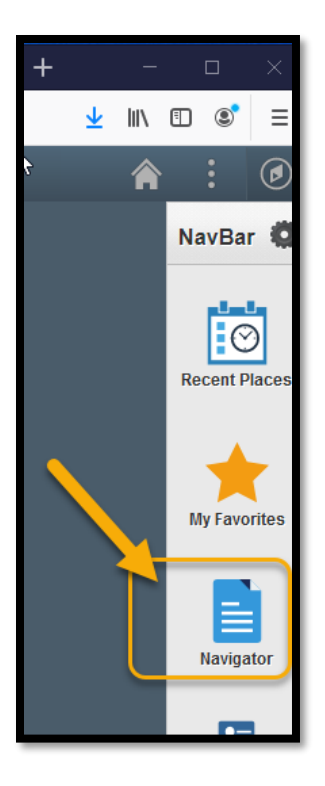

Left mouse-click on Navigator.

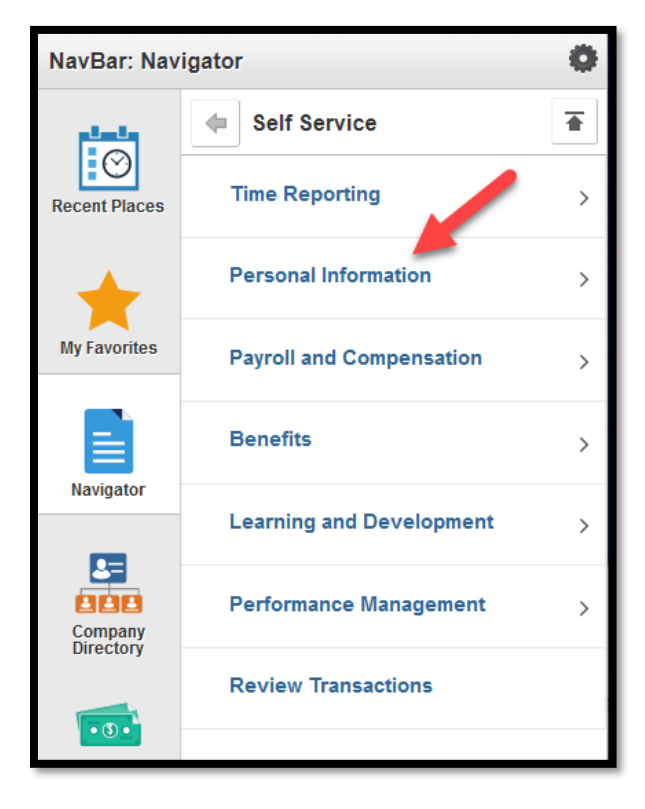

Select Personal Information.

|                                                                    | Â                        | : | ø |
|--------------------------------------------------------------------|--------------------------|---|---|
| NavBar: Navi                                                       | gator                    |   | 0 |
| Ĵ<br>I<br>I<br>I<br>I<br>I<br>I<br>I<br>I<br>I<br>I<br>I<br>I<br>I | CABQ Interfaces          |   | > |
| Recent Place                                                       | COA Customs              |   | > |
| $\star$                                                            | City Forms               |   | > |
| My Favorites                                                       | Self Service             |   | > |
| Navigator                                                          | Manager Self Service     |   | > |
| 8                                                                  | Run for the Zoo          |   | > |
| Company                                                            | Workforce Administration |   | > |

Select Self Service.

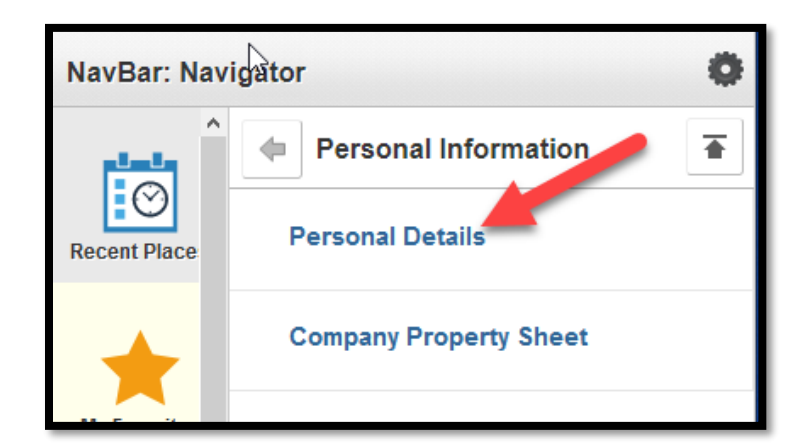

Select Personal Details.

This screen will appear.

| View W-2/W-2c Forms      |                                     | Personal Details |                               |  |  |
|--------------------------|-------------------------------------|------------------|-------------------------------|--|--|
| <b>⊙</b>                 | νζ <sup>ι</sup>                     |                  |                               |  |  |
| 🛃 Addresses              | Addresses                           |                  |                               |  |  |
| Contact Details          | Home Address                        |                  | click your mouse              |  |  |
| Aarital Status           | Albuquerque, NM 87102               | Current          | in here to open<br>up address |  |  |
| E Name                   |                                     |                  | screen                        |  |  |
| 웙 Ethnic Groups          | Mailing Address                     |                  |                               |  |  |
| C Emergency Contacts     | ALBUQUERQUE, NM 87102<br>BERNALILLO | Current          |                               |  |  |
| & Additional Information |                                     |                  |                               |  |  |

## Activate the address detail screen:

| Addresses              | Addresses                         |              |                 |                   |   |      |
|------------------------|-----------------------------------|--------------|-----------------|-------------------|---|------|
| Contact Details        | Home Address                      |              |                 |                   |   |      |
| Aarital Status         | Cancel                            |              | Address         |                   |   | Save |
| 3 Name                 |                                   |              |                 |                   |   |      |
| Sthnic Groups          | Employee Instruction              | 4            |                 |                   | • |      |
| C Emergency Contacts   | to save United States addresses a | Change As Of | 12/01/2020      | daress 2, Address | 3 |      |
| Additional Information |                                   | Address Type | Home            |                   |   |      |
|                        |                                   | Country      | United States Q |                   |   |      |
|                        |                                   | Address 1    |                 |                   |   |      |
|                        |                                   | Address 2    |                 |                   |   |      |
|                        |                                   | Address 3    |                 |                   |   |      |
|                        |                                   | City         | Albuquerque     | ]                 |   |      |
|                        |                                   | State        | New Mexico Q    |                   |   |      |
|                        |                                   | Postal       | 87102           | ]                 |   |      |
|                        |                                   | County       |                 | ]                 |   |      |
|                        |                                   |              |                 |                   |   |      |
|                        |                                   |              |                 |                   |   |      |
|                        |                                   |              |                 |                   |   |      |
|                        |                                   |              |                 |                   |   |      |
|                        |                                   |              |                 |                   |   |      |

Here is where you make your edits. Highlight over what's there and type in what you want or delete then type in. *ATTN: DO NOT USE APOSTROPHES* Use "Marias" instead of "Maria's" kind of thing.

Make sure to save changes. You must update mailing addresses as well as physical addresses.